## Introduction

We are glad to have you as a volunteer. We are sure you will enjoy your experience. With the use of the self-scheduling system described below, you can now pick the shift you would like to work. The system is a first-come, first-serve basis. To ensure your desired shift in your desired section, sign up early. You can sign-up for as many sessions as you would like as long as you can honor your commitments.

1. Let's get started by logging into Signup.

Go to <u>https://signup.com/go/RBgkYNc</u> and prepare to log in.

Information bar:

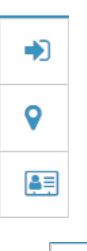

Click on in the information bar to log in if you already have an account or if you don't have an account then just provide your e-mail address and click Continue. You will be asked to confirm you entered your e-mail address accurately.

|                          | Let Us Know Who You Are!     | ×          |
|--------------------------|------------------------------|------------|
|                          | f Sign in with Facebook      |            |
|                          | <b>G</b> Sign in with Google |            |
|                          | or sign in with email        |            |
| Email<br>Jou@example.com |                              |            |
| Cancel                   |                              | Continue » |
| Once you have ente       | red an e-mail the            | turns to   |

2. Let us know a little more about you.

Click on and then click 'My Info' and enter your name and a phone number that you can be reached at while at the conference. If you're a scholarship winner indicate if you won the Student or JP scholarship.

| My Info<br>■ fname.Iname<br># of Assn: 0<br>My Info                                             | ∍@gmail.com                                                                                                    |   |  |  |  |  |
|-------------------------------------------------------------------------------------------------|----------------------------------------------------------------------------------------------------|---|--|--|--|--|
|                                                                                                 | Let Us Know Who You Are!                                                                                                    | × |  |  |  |  |
| Your organizer, N                                                                               | My Information<br>/WSUG Volunteer Coordinator, is asking for a little more<br>information about you.                                                                                                    |   |  |  |  |  |
| Email                                                                                           | FirstName.LastName@gmail.com                                                                                                    |   |  |  |  |  |
| Name *                                                                                          | FirstName LastName                                                                                                    |   |  |  |  |  |
| Phone Number *                                                                                  | 1234567890                                                                                                    |   |  |  |  |  |
| Are you a<br>scholarship<br>winner? *                                                           | NO                                                                                                    |   |  |  |  |  |
| BE SURE TO<br>UNCHECK<br>THESE BOXES<br>IF YOU DO<br>NOT WANT TO<br>BE ON THESE<br>EMAIL LISTS. | <ul> <li>Count me in for updates and special offers from SignUp.com</li> <li>theSkimm makes it easier to be smarter. Our daily email newsletter gives you all the news and info you need to start your day. Join the 6 million people who wake up with us every morning. Subscribe today.</li> <li>Sign up for Lands' End emails &amp; receive 50% off 1 item + Free shipping over \$75. Privacy</li> </ul> |   |  |  |  |  |
| Cancel                                                                                          | Continue »                                                                                                    |   |  |  |  |  |

Once you hit 'Continue' then your info will be saved for the event. Note this does not create an account for you. *You do not have to have an account to sign up to volunteer.* 

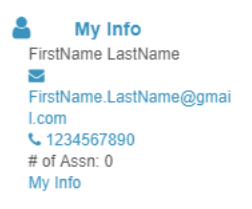

The other icons on the information bar provide location and how to contact the organizer.

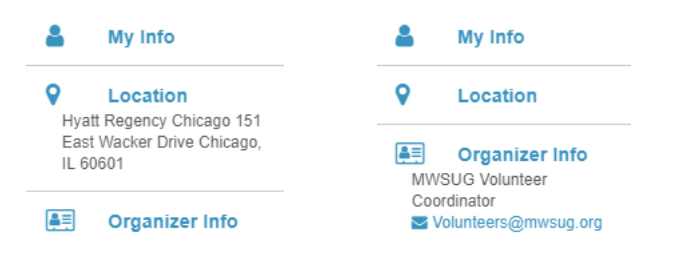

## 3. Picking your shift(s).

Select your spot(s) – you can select more than one.

You can filter by day. You can hide the sessions that are already have the allotted number of volunteers.

| ●<br><b>&gt;</b> | BIT ABARAN<br>BIT ABARAN<br>BIT AB | MWSUG 2019 - Volu<br>Tue Oct 1, 2019<br>MWSUG is an all-volunte<br>conference a success. Vc<br>community of SAS® use<br>are willing to make a cor<br>Share this Invite | nteers<br>er organizatio<br>plunteering is<br>rs. The succes<br>nmitment to l | on and we rely he<br>a great way to n<br>is of the conferen<br>help with differen | tavily on volunteers liki<br>etwork and become mo<br>rce is dependent on pe<br>nt duties at the confere | e you to make the<br>ore active in the<br>cople like you who<br>ence. Part of being a | •  |
|------------------|----------------------------------------------------------------------------------------------------|----------------------------------------------------------------------------------------------------|-------------------------------------------------------------------------------|-----------------------------------------------------------------------------------|----------------------------------------------------------------------------------------------------|---------------------------------------------------------------------------------------|----|
|                  | ✓ Tue Oct 1, 2019                                                                                                    |                                                                                                    |                                                                               |                                                                                   |                                                                                                    | 0 of 4 Fill                                                                           | ed |
|                  | SPOT                                                                                                    | TIME                                                                                                    | FILLED                                                                        | PAR                                                                               | TICIPANTS                                                                                               |                                                                                       |    |
|                  | > XX Sess Coord - Room<br>Assist the section chairs v                                                                                                    | <b>УУУ</b> 8:00am – 10:00am<br>vit                                                                                                    | 0 of 1                                                                        | ୍ୱର (0)                                                                           |                                                                                                    | SIGN UP                                                                               |    |
|                  | > BL Sess Coord AM - Ro<br>xx<br>session coordinator desc                                                                                                    | om 9:00am - 10:30am<br>rip                                                                                                    | 0 of 1                                                                        | Q (0)                                                                             |                                                                                                    | SIGN UP                                                                               |    |

Read the details about being a volunteer.

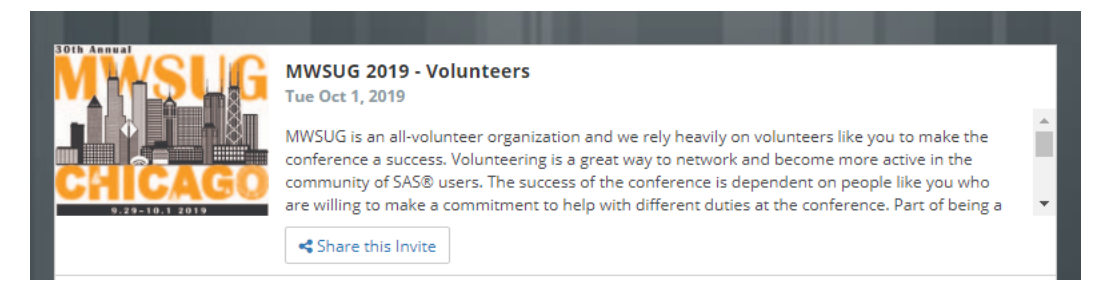

Click on the "Spot" name to get a detailed description and to provide a comment if you need to provide a comment.

Sign-up Instructions – Volunteers at MWSUG 2019

| тот                                                                                                    | TIME                                              | FILLED                            |                                                            | PARTICIPANTS                                                         |                               |
|----------------------------------------------------------------------------------------------------|---------------------------------------------------|-----------------------------------|------------------------------------------------------------|----------------------------------------------------------------------|-------------------------------|
| ✓ Session Coordinator - DS                                                                                                    | 8:00am – 10:00am                                  | 1 of 2                            | Q (0)                                                      | OP                                                                   | SIGN UP                       |
| Assist the section chairs with                                                                                                    | th keeping time, head (                           | counts, manni                     | ng the doors                                               | to ensure they do not                                                | slam, tidving the room at end |
| of the session<br>• Section chairs may also ask<br>• Additional duties may also                                                          | you to evaluate the pa<br>consist of running erra | apers in the se<br>ands on behalf | ection for you<br>f of the section                         | ur particular time slot<br>on chairs or passing out                  | handouts                      |
| of the session<br>• Section chairs may also ask<br>• Additional duties may also<br>COMMENTS                                              | you to evaluate the pa<br>consist of running erra | apers in the se<br>ands on behalf | ection for you<br>f of the section<br><b>SIGNED UP</b>     | ur particular time slot<br>on chairs or passing out                  | handouts                      |
| of the session <ul> <li>Section chairs may also ask</li> <li>Additional duties may also</li> </ul> COMMENTS Got a comment? Type it here! | you to evaluate the pa<br>consist of running erra | apers in the se<br>ands on behalf | ection for you<br>f of the section<br>SIGNED UP            | ur particular time slot<br>on chairs or passing out<br>r Participant | handouts<br>1 Spot            |
| of the session<br>• Section chairs may also ask<br>• Additional duties may also<br><b>COMMENTS</b><br>Got a comment? Type it here!       | you to evaluate the pa<br>consist of running erra | apers in the se<br>ands on behalf | ection for you<br>f of the section<br>SIGNED UP<br>OP Othe | ur particular time slot<br>on chairs or passing out<br>r Participant | handouts<br>1 Spot            |

Click the 'SIGN UP' button for the desired spot.

You will then see a pop-up screen with Participant details. Confirm details and click 'Save and Done'. Note that if you sign up for more than one spot in the same session, this screen will only appear on the first spot you sign up for. It is just to confirm you are indeed signing up under the information provided. However, if you close the signup window and come back later to sign up for additional spots, this screen will appear to confirm you are signing up under the information provided.

| MINSU<br>CRICAR | MWSUG 2019 - Volunteers<br>Tue Oct 1, 2019 – XX Sess | Coord · | Room yyy                                                              | Quantity:<br>O Spots / 1 | Available  |         |            | ×   |
|-----------------|------------------------------------------------------|---------|-----------------------------------------------------------------------|--------------------------|------------|---------|------------|-----|
| FL              | Name<br>FirstName LastName                           | Ē       | FL                                                                    | Participan               | ťs Informa | ation   |            |     |
|                 |                                                      |         | Name * FirstName LastName Email                                       | Pi                       | # of       | Spots * | 1          | +   |
|                 |                                                      |         | FirstName.LastName@gmail.com<br>Are you a scholarship winner? *<br>NO |                          | 123456789  | 90      |            |     |
|                 |                                                      |         |                                                                       |                          |            |         | Save and D | one |

- Count me in for updates and special offers from SignUp.com
- theSkimm makes it easier to be smarter. Our daily e-mail newsletter gives you all the news and info you need to start your day. Join the 6 million people who wake up with us every morning. Subscribe today.
- Sign up for Lands' End emails & receive 50% off 1 item + Free shipping over \$75. Privacy

NOTE: If there are check boxes at the bottom like the ones pictured above, be sure to uncheck them if you do not want to be added to any additional mailing list. Once you have set the preference for this, it should not show up again but if they do be sure to **uncheck** the boxes.

## 4. Confirm your entries.

Once you have selected all your spots, you can select 'Show My Spots' to see all the spots you signed up for.

|                                                                                                    | MWSUG 2019 - Vo<br>Tue Oct 1, 2019<br>MWSUG is an all-volun<br>conference a success.<br>community of SAS® us<br>are willing to make a c | lunteers<br>teer organizat<br>Volunteering is<br>sers. The succe<br>ommitment to | ion and we rely heavil<br>s a great way to netwo<br>ess of the conference<br>help with different di | y on volunteers like you<br>ork and become more ac<br>is dependent on people l<br>uties at the conference. P | to make the<br>tive in the<br>ike you who<br>lart of being a |
|----------------------------------------------------------------------------------------------------|----------------------------------------------------------------------------------------------------|----------------------------------------------------------------------------------|----------------------------------------------------------------------------------------------------|----------------------------------------------------------------------------------------------------|--------------------------------------------------------------|
| ⊖ Print Spots                                                                                                    | 🛗 Add to                                                                                                    | Outlook/iCal                                                                     |                                                                                                    | Hide Full Spots                                                                                              | Show My Spots                                                |
| ✔ Tue Oct 1, 2019                                                                                                    |                                                                                                    |                                                                                  |                                                                                                    |                                                                                                    | 2 of 4 Filled                                                |
| SPOT                                                                                                    | TIME                                                                                                    | FILLED                                                                           | PARTICI                                                                                             | PANTS                                                                                                    |                                                              |
| ✓ XX Sess Coord - Room<br>ууу                                                                                                    | 8:00am – 10:00an                                                                                                    | n 1 of 1                                                                         | Q (0) 🕕                                                                                             |                                                                                                    | MY SPOTS -                                                   |
| <ul> <li>DESCRIPTION</li> <li>Assist the section chair<br/>at end of the session</li> <li>Section chairs may also</li> <li>Additional duties may a<br/>COMMENTS</li> </ul> | s with keeping time, he<br>o ask you to evaluate th<br>also consist of running d                                                        | ad counts, mai<br>e papers in the<br>errands on beł                              | nning the doors to en<br>e section for your part<br>half of the section cha<br>SIGNED UP            | sure they do not slam, tio<br>icular time slot<br>irs or passing out handoo                                  | lying the room<br>uts                                        |
| Got a comment? Type it he                                                                                                    | re!                                                                                                    |                                                                                  | FirstName La                                                                                        | stName                                                                                                    | 1 Spot                                                       |
|                                                                                                    | 140 Ac                                                                                                    | //<br>Id Comment                                                                 |                                                                                                    | Re                                                                                                    | view participants                                            |
| > BL Sess Coord AM - Ro<br>xx<br>session coordinator descr                                                                                                    | om 9:00am - 10:30am<br>ip                                                                                                    | n 0 of 1                                                                         | Q (0)                                                                                               |                                                                                                    | SIGN UP                                                      |
| > XX Sess Coord - Room<br>Assist the section chairs w                                                                                                    | עעע 10:00am – 12:00p<br>vit                                                                                                    | m 0of1                                                                           | Q (0)                                                                                               |                                                                                                    | SIGN UP                                                      |
| > BL Sess Coord AM - Ro<br>xx<br>session coordinator descr                                                                                                    | om 10:30am – 12:00p                                                                                                    | m 1 of 1                                                                         | Q (0) P                                                                                             |                                                                                                    | MY SPOTS -                                                   |

After you have confirmed that those are the spots you want, then click 'Save' at the top of the screen.

You have signed up for a total of 3 spots. Save

Sign-up Instructions – Volunteers at MWSUG 2019

| « Back to the SignUp                                                                                                    |                                  |                                                               | Follow us on Faceb  |
|----------------------------------------------------------------------------------------------------|----------------------------------|---------------------------------------------------------------|---------------------|
| You signed up for the following spo                                                                                                    | ots:                             | 🔒 Print Spots                                                 | Add to Outlook/iC   |
| Spot                                                                                                    | Date                             | Time                                                          | Quantity            |
| AX Sess Coord - Room yyy                                                                                                    | Tuesday Oct 1, 2019              | 8:00am - 10:00am                                              | 1                   |
| BL Sess Coord AM - Room xx                                                                                                    | Tuesday Oct 1, 2019              | 10:30am - 12:00pm                                             | 1                   |
| 363301 600101118101 0                                                                                                    | escriptionblah blah              |                                                               |                     |
| Super easy, right? Let's keep it tha                                                                                                    | escriptionblah blah<br>t way! No | ot ready to plan today, but y                                 | our time will come? |
| Super easy, right? Let's keep it tha<br>Use SignUp.com for:<br>• Team snacks & tournaments                                                                                                    | t way!                           | ot ready to plan today, but y                                 | our time will come? |
| Super easy, right? Let's keep it tha<br>Use SignUp.com for:<br>• Team snacks & tournaments<br>• Class helpers & parties<br>• Potlucks<br>• Service projects<br>• Fundraisers<br>• Any other SignUp where you ne<br>people | t way! No Cl                     | ot ready to plan today, but y<br>heck out our great resources | our time will come? |

If you choose to set up an account, you can do so by going to the drop-down menu on the right and selecting register. If you already have an account, you can sign in with your existing credentials. However, it is not required to have an account to sign up for a shift.

| FirstName.LastName 👻 |
|----------------------|
| Sign In              |
| Register             |

Sample e-mail notification of assignments:

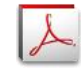

SignUp Sample Email.pdf

Sample links in the e-mail (only images – not active links):

## View/Change My Commitments

You can modify your assignments if you realized you have a conflict.

To invite your friends to Sign Up, Click here

--Or send them this link: https://signup.com/go/RBgkYNc

Invite your friends to volunteer – since volunteering is such a great way to meet new people and see new topics.

Thank you for volunteering! We are looking forward to seeing you at the conference.